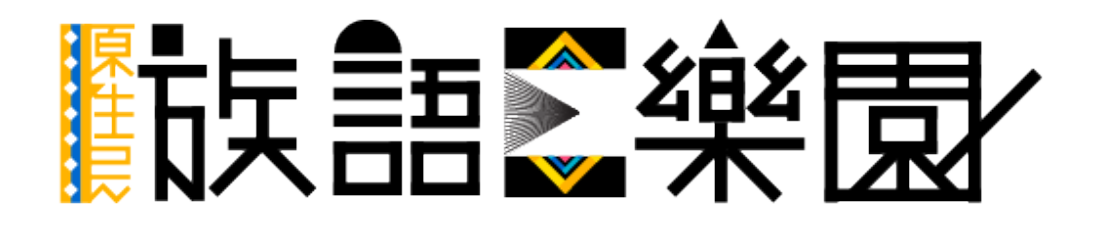

第六篇 數位動畫

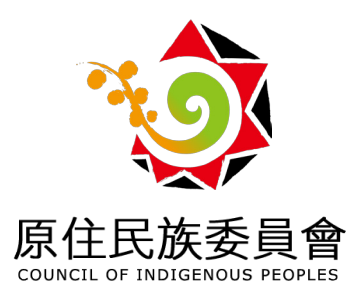

# 一、數位動畫

在族語 E 樂園裡面,除了繪本平台之外,每年做更新研發的還有另外 一項,就是我們的「動畫平台」。動畫平台收錄了歷年族語 E 樂園所製作的製 作,近年來更是在腳本研發上,加入了將歌詞改編成族語的兒童歌謠,這些歌 謠都是我們生活中耳熟能詳的,像是:兩隻老虎、小星星、捕魚歌 ... 等等,利 用簡單的字句,搭配熟悉的旋律,更能加深我們在族語上面學習的效率。

我們在動畫平台上面,也遵循了繪本平台的做法,將動畫做了分級,分 別是:幼幼級 (0~6 歲)、幼年級 (6 歲以上)、少年級 (13 歲以上)

※ 以下我們以幼幼級動畫「我的家」作為教學示範:

## (一)動畫平台

## 1. 動畫平台入口

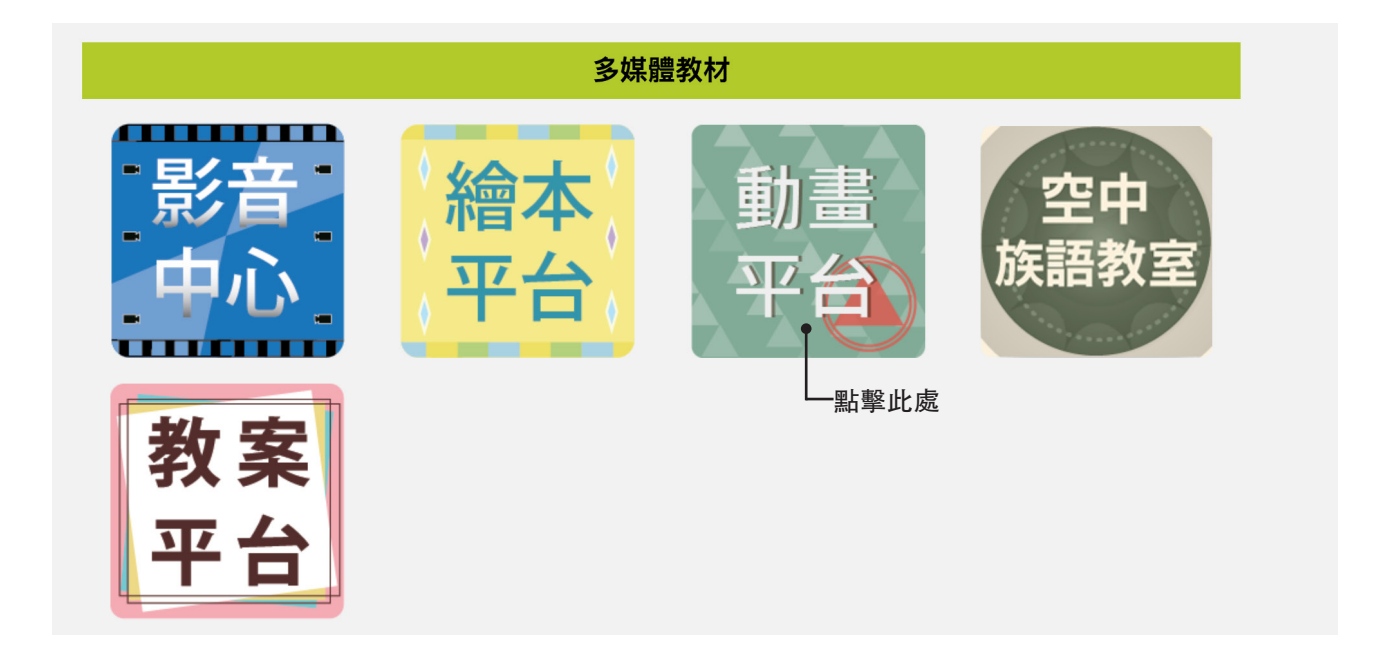

a. 首先我們進入族語 E 樂園的首頁, 頁面下滑至「多媒體教材」, 點擊進入今天的主題—「動 畫平台」。

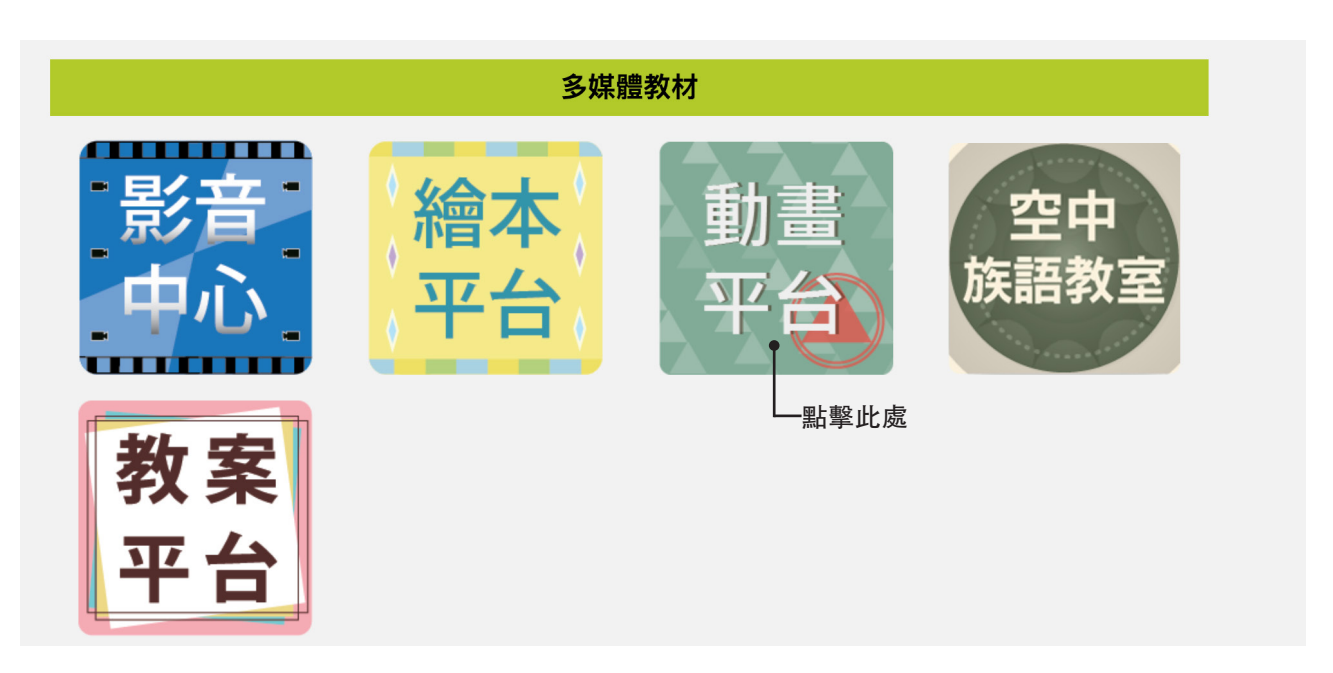

a. 首先我們進入族語 E 樂園的首頁, 頁面下滑至「多媒體教材」, 點擊進入今天的主題──「動 畫平台」。

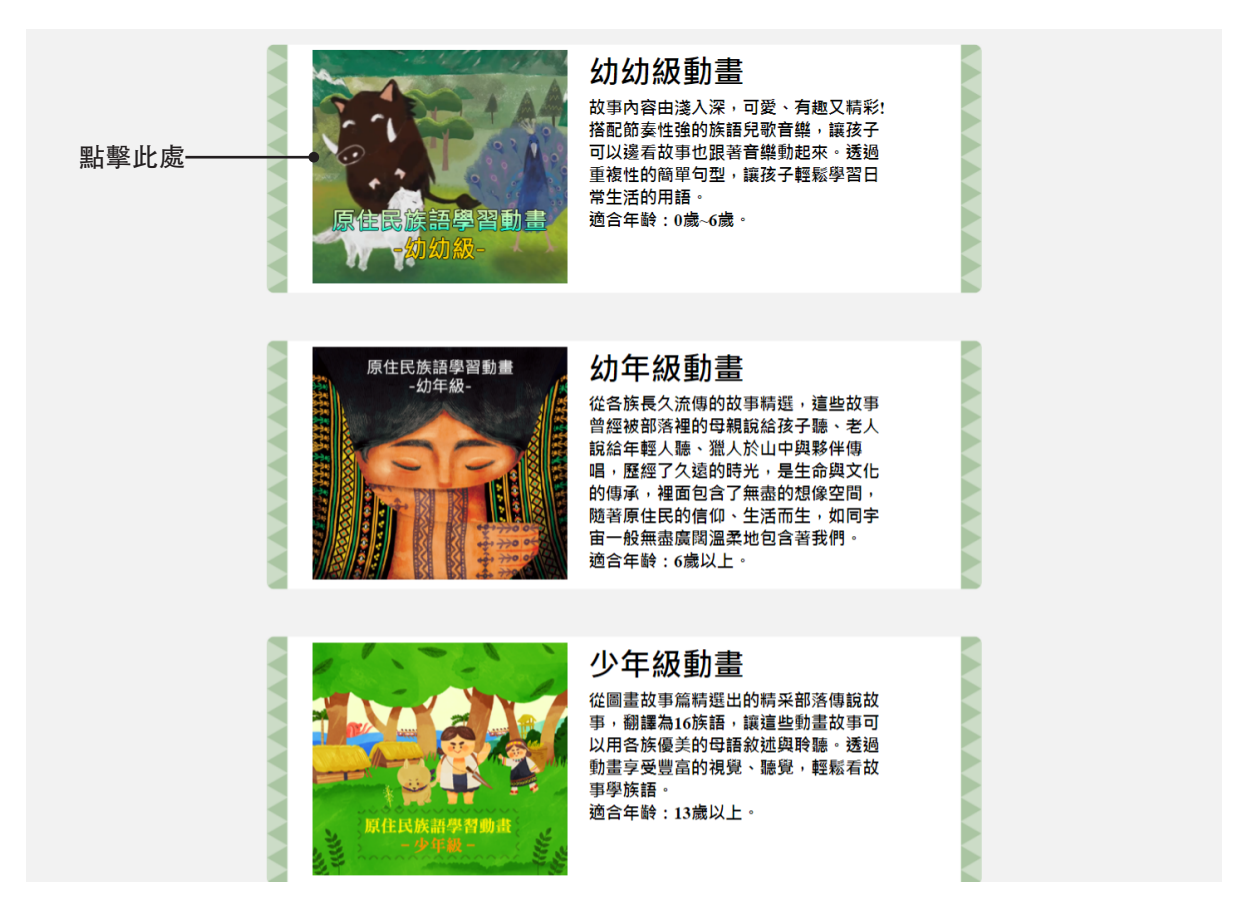

b. 我們進入了動畫平台之後, 會看到分級的畫面, 我們點入幼幼級來觀看我們今天的示範動 畫「我的家」。

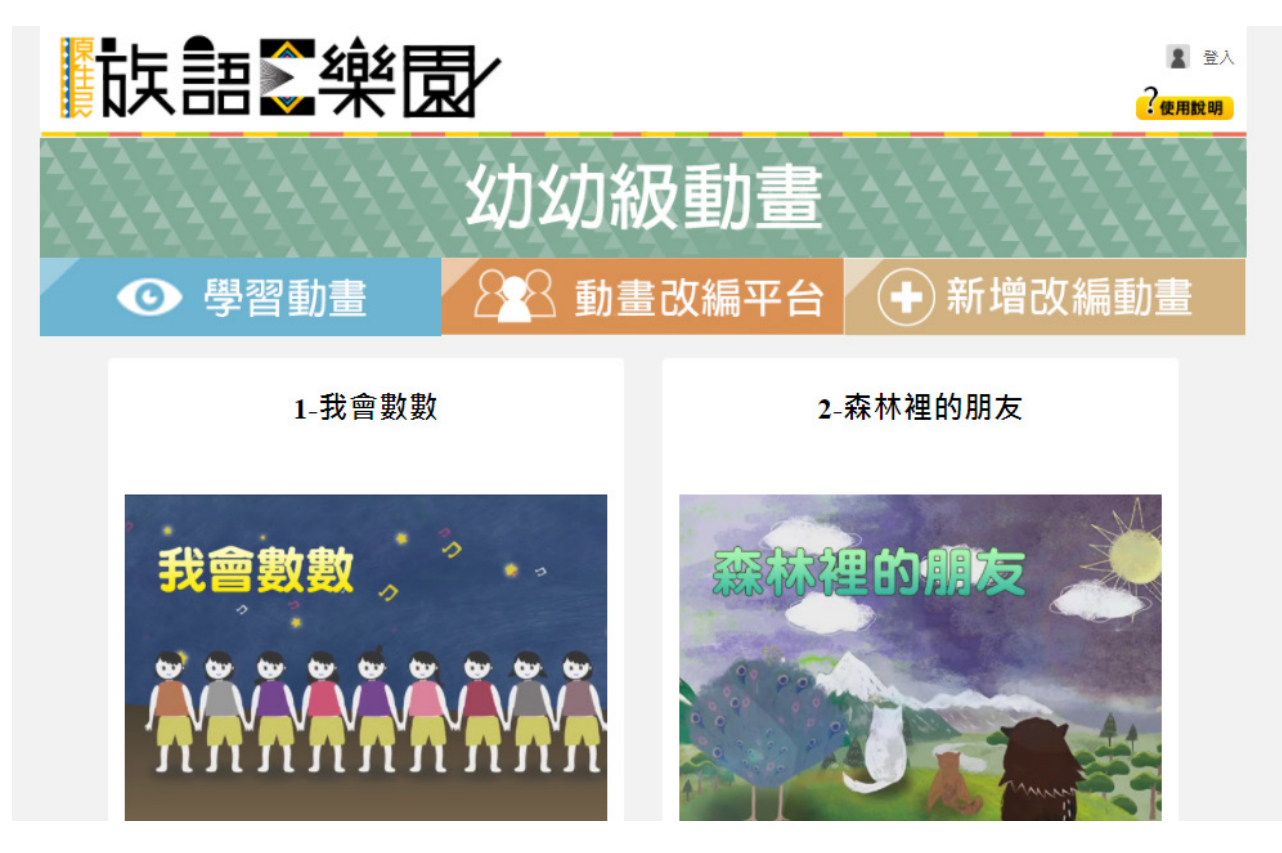

c. 點擊進入之後我們會看到以上畫面。

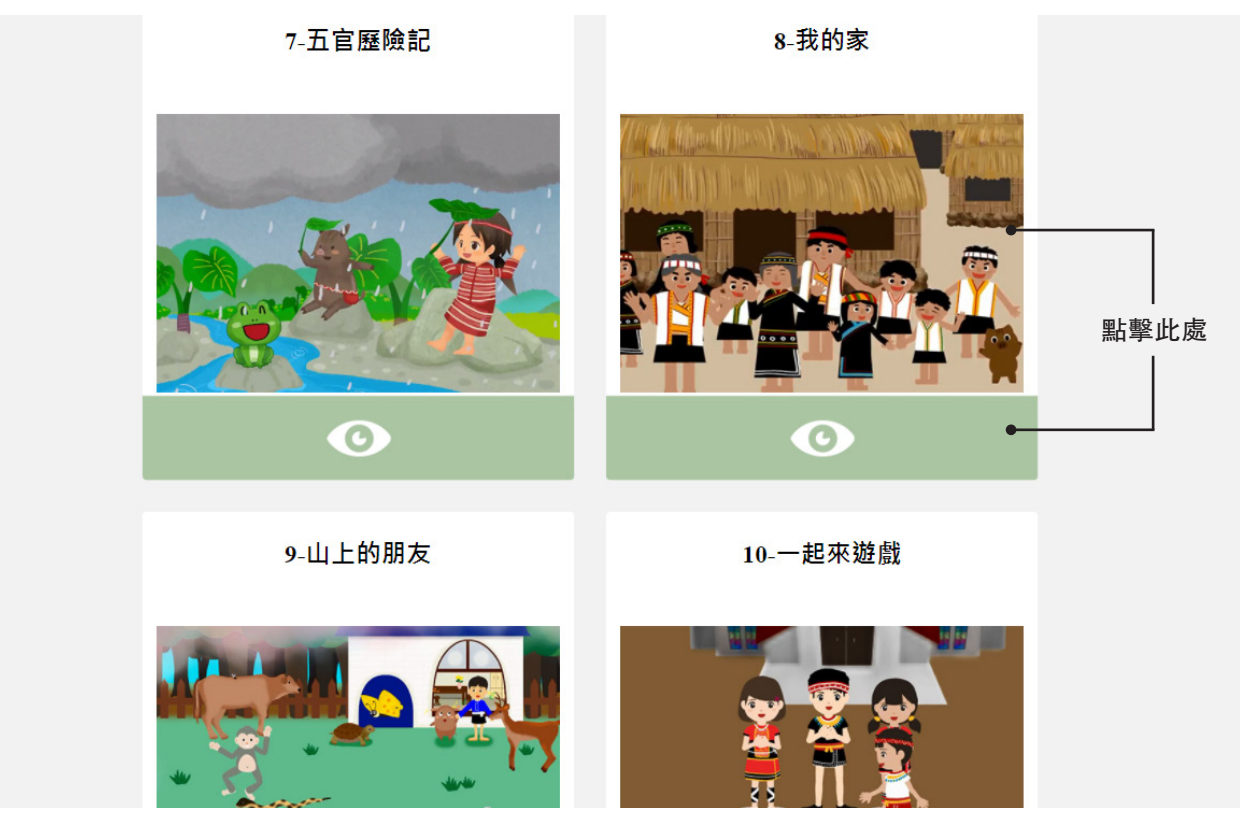

d. 頁面下滑到第九個動畫「我的家」,點擊眼睛或是圖片都可以喔!

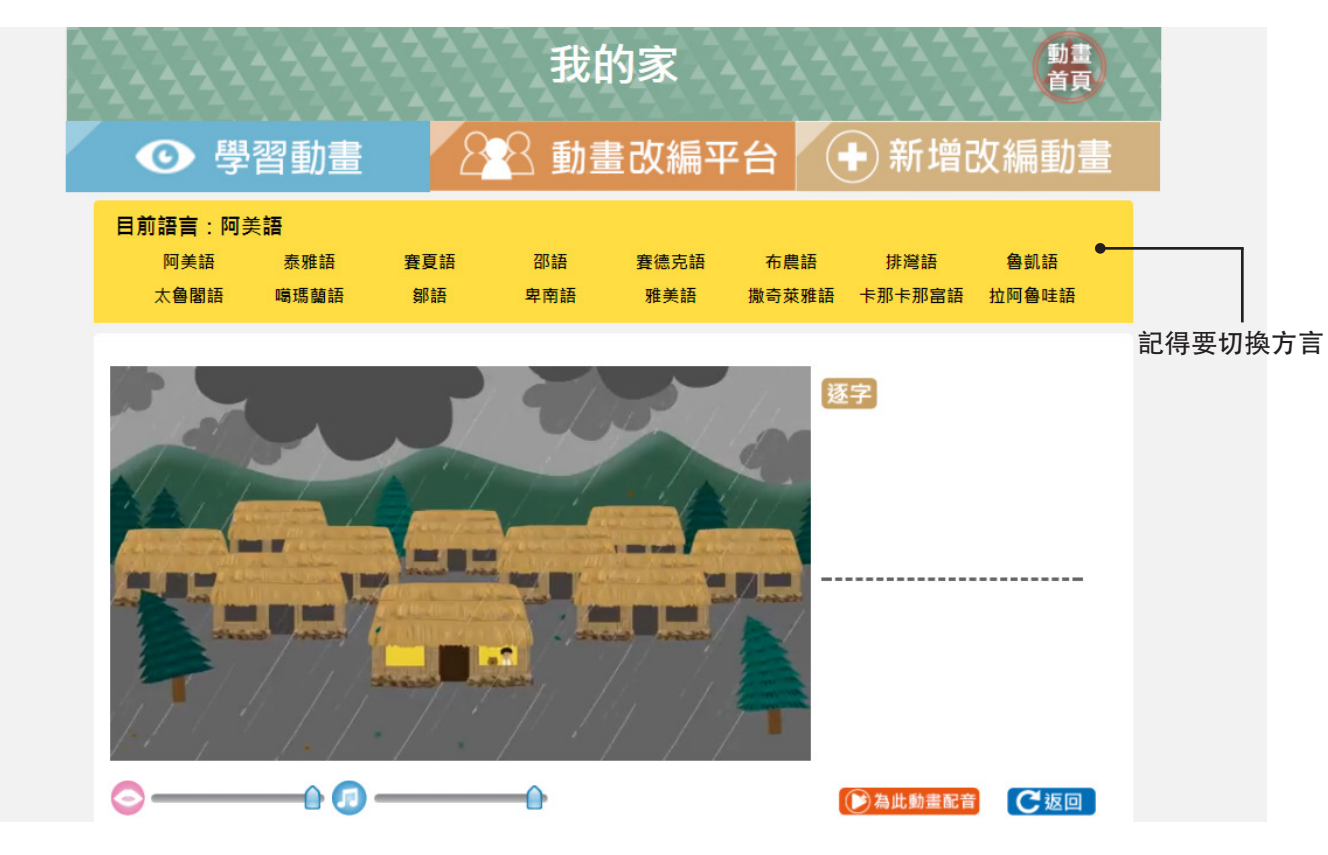

e. 點擊進入會看到以上畫面。

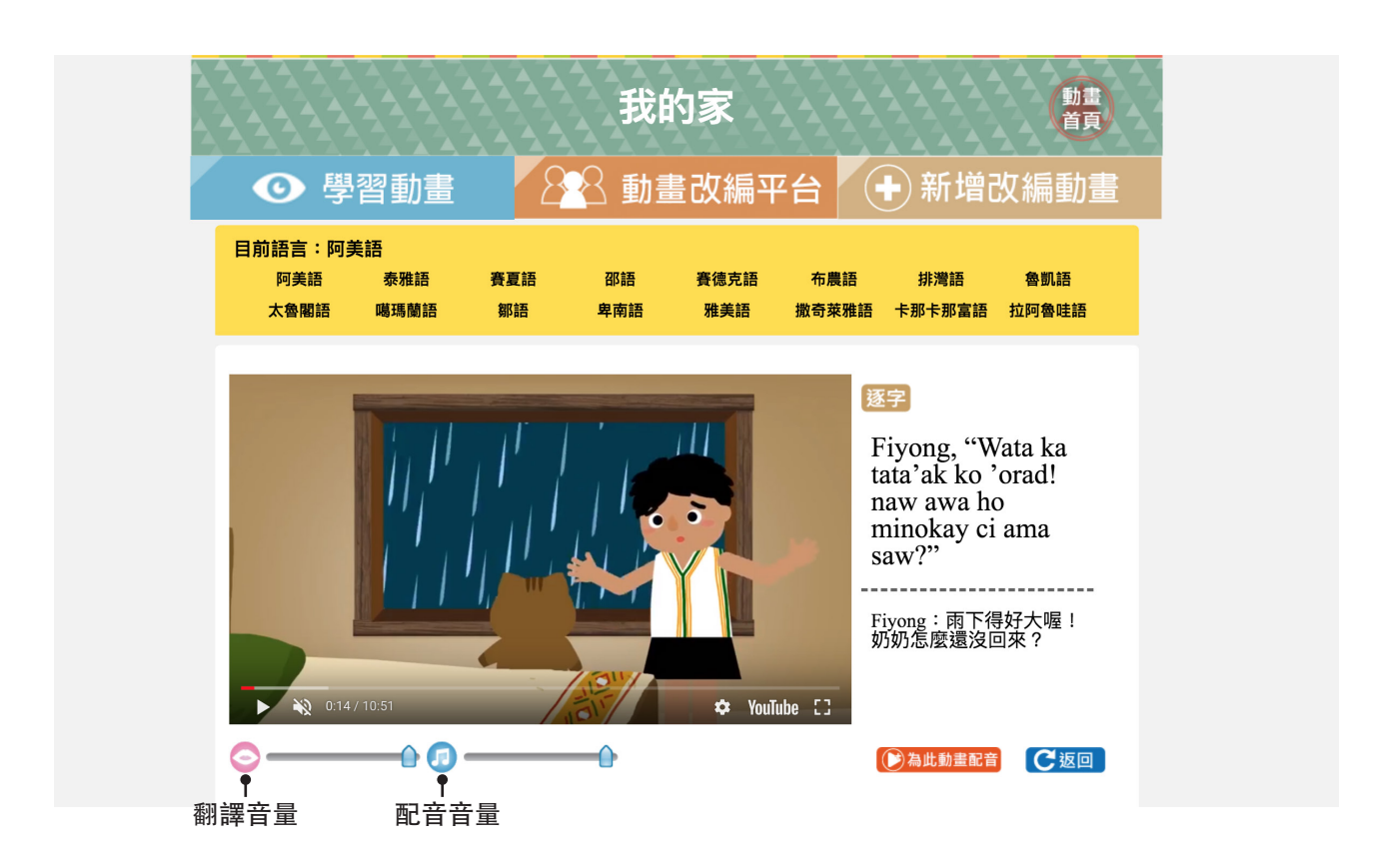

f. 進入學習畫面之後, 我們可以看到有字幕翻譯, 點選逐字, 則會出現逐字翻譯喔!

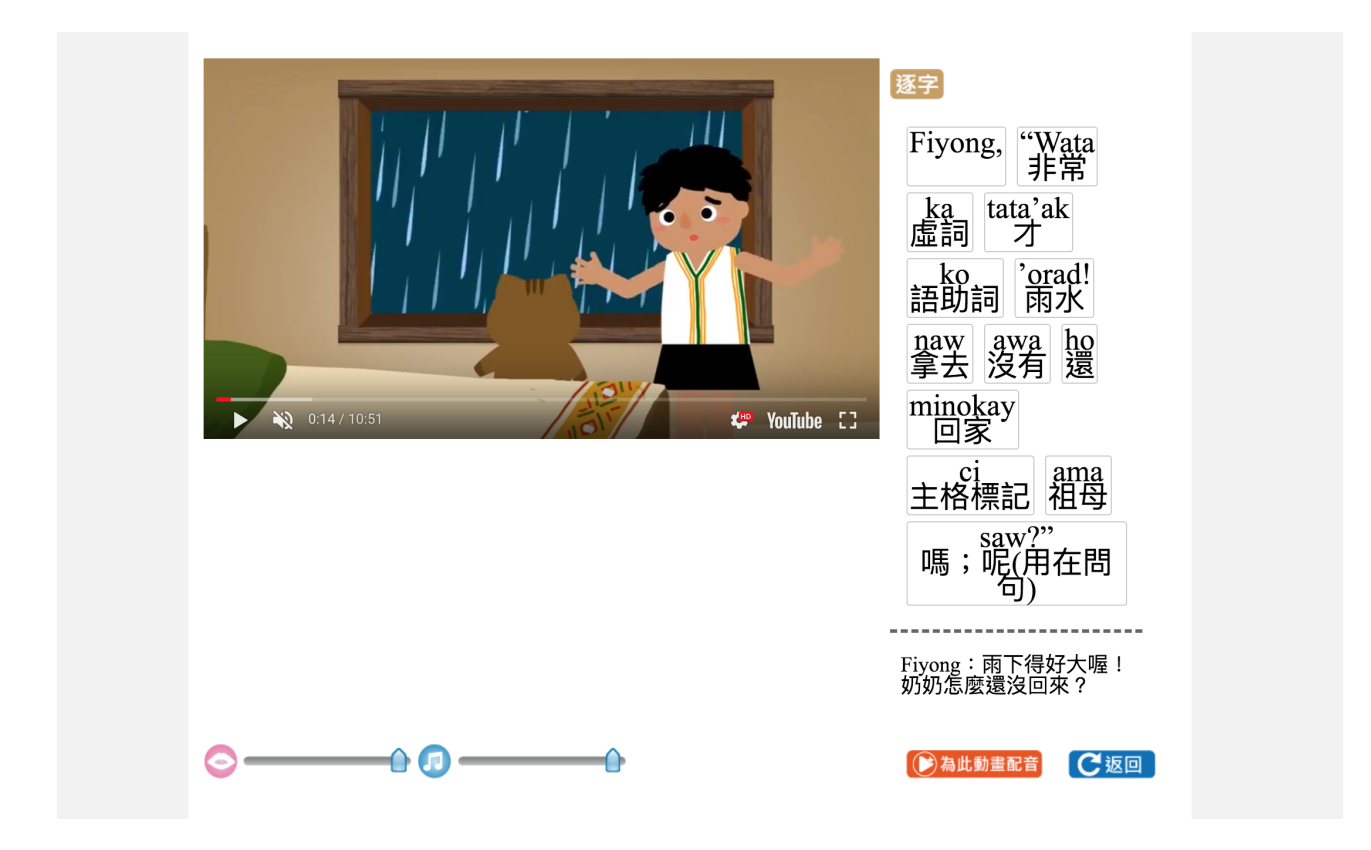

g. 以上為逐字翻譯的畫面。

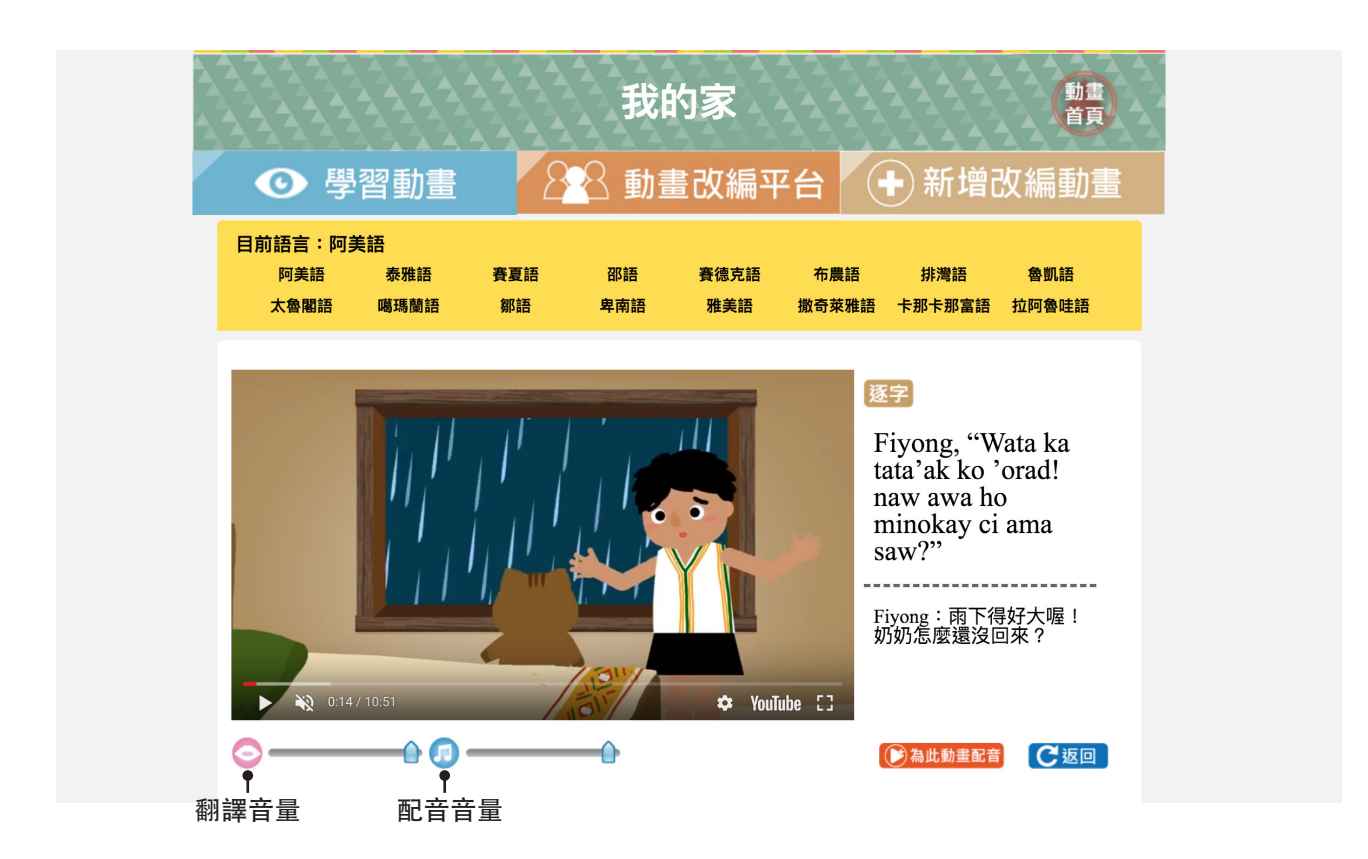

h. 我們在左下角可以看到一個橘色按鈕—【為此動畫配音】點擊進入。這個部分我們在下一 頁開始詳述。

# 2. 為動畫配音

跟繪本平台一樣,我們在動畫平台,也可以編輯屬於自己的動畫。為了 因應各地方與別的不同,以及教學上的使用,族語 E 樂園提供了官方動畫無配 音版本,給大家編輯使用。

| ● 學習動畫 88                                   | 動畫改編平台                   | + 新增改編動                                                                                                 | 力畫 |
|---------------------------------------------|--------------------------|----------------------------------------------------------------------------------------------------|----|
| 目前語言:阿美語<br>阿美語 泰雅語 賽夏語 語<br>太魯閣語 噶瑪蘭語 鄒語 卑 | 邓語 賽德克語 布加<br>南語 雅美語 撒奇到 | <b>豊語 排灣語 魯凱語</b><br>萊雅語 卡那卡那富語 拉阿魯哇!                                                                   | 语  |
| 0.14/10.51                                  | ŶouTube [3               | 逐字<br>Fiyong, "Wata ka<br>tata'ak ko'orad!<br>naw awa ho<br>minokay ci ama<br>saw?"<br>Fiyong : 雨下得好大喔! |    |
|                                             | •                        |                                                                                                    |    |

a. 點擊橘色按鈕。

| 0JSOCOOI                                                      | 」的動畫平台             | 動畫               |        |
|---------------------------------------------------------------|--------------------|------------------|--------|
| 標題:<br>方言:                                                    | 我的家<br>南勢阿美語 ↔ 步驟二 | <b>◆</b> ────步驟一 |        |
| <sub>無音檔</sub> 族語:<br><sup>無音檔</sup> 中文:Biung:雨下得好大喔!奶奶怎麼還沒回3 | 來?                 | ● 步驟             | ×<br>E |
| 無 <sub>音檔</sub> 族語:<br>中文:                                    |                    |                  |        |
|                                                               | 什麼時候啊?             |                  |        |
| 無音檔 内立・Dinna・加加 1 2                                           |                    |                  |        |

b. 點擊之後我們會看到以上編輯畫面,我們先依序填入標題,選擇方言,然後點擊句子的空 白框開始編輯。

|                    | 標題:         我的家           方言:         海岸阿美語                       |      |         |
|--------------------|-------------------------------------------------------------------|------|---------|
|                    | 特殊符號小幫手: <mark>▲ é ṟ i ʉ '</mark><br>+ Biung: × + wata<br>人名 + 非常 |      |         |
| 1. 族語單詞<br>2. 單詞中文 | ● wata<br>● 愉入單詞中文<br>標點符號小幫手: <b>2 0 ? !</b> 3. 輸入單詞             | 錄音 ● | — 4. 錄音 |
|                    | Biung:雨下得好大喔!奶奶怎麼還沒回來?                                            | 完成太句 |         |
|                    |                                                                   | 元城华山 |         |

#### <sub>‴ 幸 楼</sub>族語:

c. 首先我們按造以上步驟輸入族語以及中文,若是有出現自訂辭典,直接點【是】即可。打 完之後我們點擊【錄音】來錄製聲音。

| 備題: 我的家 方言: 海岸阿美語 第 第< |      |
|----------------------------------------------------------------------------------------------------|------|
| ・・・・・・・・・・・・・・・・・・・・・・・・・・・・・                                                                                                    | 錄音   |
|                                                                                                    |      |
|                                                                                                    | 完成本句 |

d. 點擊之後我們會看到以上畫面,這時候請點擊【開始錄音】。

|                                                             | 標題: 我的家       方言: 海岸阿美語       停止錄音   點擊這裏 |      |
|-------------------------------------------------------------|-------------------------------------------|------|
| 特殊符號小幫手: <mark>^ 6 g</mark><br>+ Biung: × + wata<br>大名 + 非常 | 錄音中                                       | 錄音   |
| 標點符號小幫手: <b>) 。 ? !</b><br>Biung:雨下得好大喔!奶奶怎麼還沒回             | 來?                                        |      |
|                                                             |                                           | 完成本句 |

#### e. 結束之後點擊【停止錄音】。

| 7777778                      | web.klokah.tw 顯示 |             |
|------------------------------|------------------|-------------|
|                              | 儲存元政             | 磁定 ● — 點擊這裡 |
| 特殊符號小賢手: ヘイエ                 | 音檔儲存中請勿關閉頁面      |             |
| + Biung: × + wata<br>大名 + 非常 |                  |             |
| 輸入族語單詞                       |                  | 錄音          |
| 標點符號小幫手: → • ?               |                  | <b>()</b>   |
| Biung:雨下得好大喔!                | 奶奶怎麼還沒回來?        |             |
| f. 出垷以上畫面代表儲存:               | 元成,這時候請點擊【催定】。   |             |

|                        | 點擊這裏 |
|------------------------|------|
| 輸入族語單詞                 | 錄音   |
| 標點符號小幫手: • ? !         |      |
| Biung:雨下得好大喔!奶奶怎麼還沒回來? |      |

g. 出現以上畫面我們可以試聽看看,如果不滿意的話就再次點擊【開始錄音】重新錄一次。 滿意的話就點擊【關閉】就可以囉!

| ************************************ | 標題: 我的家<br>方言: (海岸阿美語\$) |          |       |
|--------------------------------------|--------------------------|----------|-------|
| 輸入族語單詞                               |                          | 錄音       |       |
| 標點符號小幫手: 🔰 🔹 ? !                     |                          |          |       |
| Biung:雨下得好大喔!奶奶怎麼還沒回來?               |                          |          |       |
|                                      |                          | 完成本句 ——— | 一點擊這裡 |

h.點擊【完成此句】,結束翻譯錄音編輯。

|     | 777 El 18 | Biung:是啊!我有一個哥哥、一個姊姊、兩個弟弟、一個妹妹,還有我的爸爸媽媽和爺爺奶奶!  |     |
|-----|-----------|------------------------------------------------|-----|
|     | 無音檔       | 族語:<br>中文:Puni:你的家人都好活潑,也好健康喔!                 |     |
|     | 無音檔       | 族語:<br>中文:                                     |     |
|     | 無音檔       | 族語:<br>中文:Puni:Biung,我好喜歡你的家人!                 |     |
|     | 無音檔       | 族語:<br>中文:奶奶:Puni,要不要到山上去看看?我在山上種了很多東西喔!       |     |
|     | 無音檔       | 族語:<br>中文:Biung:奶奶在山上藏了很多寶喔!                   |     |
|     | 無音檔       | 族語:<br>中文:Puni:好!我想去!                          |     |
|     | 無音檔       | 族語:<br>中文:                                     |     |
|     |           |                                                |     |
|     |           | ■設定為公開動畫 《 《 儲存動畫 》 》 返回並取消                    |     |
| 188 | 하나의       | 。<br>思想两天两八月大新事功护亚人,思想它 <b>之</b> 然拉打力,以大新事么,即朝 | 126 |

h. 我們可以選擇要不要公開在動畫改編平台,選擇完之後按打勾,儲存動畫後,點擊【返回 並取消】。

| <b>陝</b> 語<br>24                                                                                                    |                                                                                                    |                                                                      | 箋 0JSOCOOL │ 登出<br><mark>?使用說明</mark> |
|----------------------------------------------------------------------------------------------------|----------------------------------------------------------------------------------------------------|----------------------------------------------------------------------|---------------------------------------|
| <ul><li>● 學習動畫</li></ul>                                                                                              | 0JSOCOOL的                                                                                                    |                                                                      | <b>台</b><br>新增改編動畫                    |
|                                                                                                    | 我的家                                                                                                    | 觀看 💽 編輯 🧲                                                            | 刪除                                    |
| <b>原住民族委員會 © 版權所有</b><br>Copyright © 2013 Council of Indigenous<br>Peoples<br>新北市新莊區中平路 439 號 16 F<br>(02)8995 - 3458 | 臺北市立大學 族語數位中心 設計製作     網知       University of Taipei     Digital Center of Taiwan Formosan       Languages Production     書       臺北市中正區變國西路 1號, CB101     (02) 2370 - 9655 | は最佳瀏覽解析度<br>1024 x 768 以上<br><b>全講</b> 你<br>住薦使用瀏覽器<br>Chrome Safari | 和其他 8,729 人都說讀。                       |

m. 我們就會到達以上這個頁面囉!

## 3. 動畫改編平台

在我們進入動畫平台介面時,會看到上面的工具列,有動畫改編平台, 此平台展示了大家所編輯的動畫,我們也可以透過公開選項,把自己的動畫改 編作品給大家看。

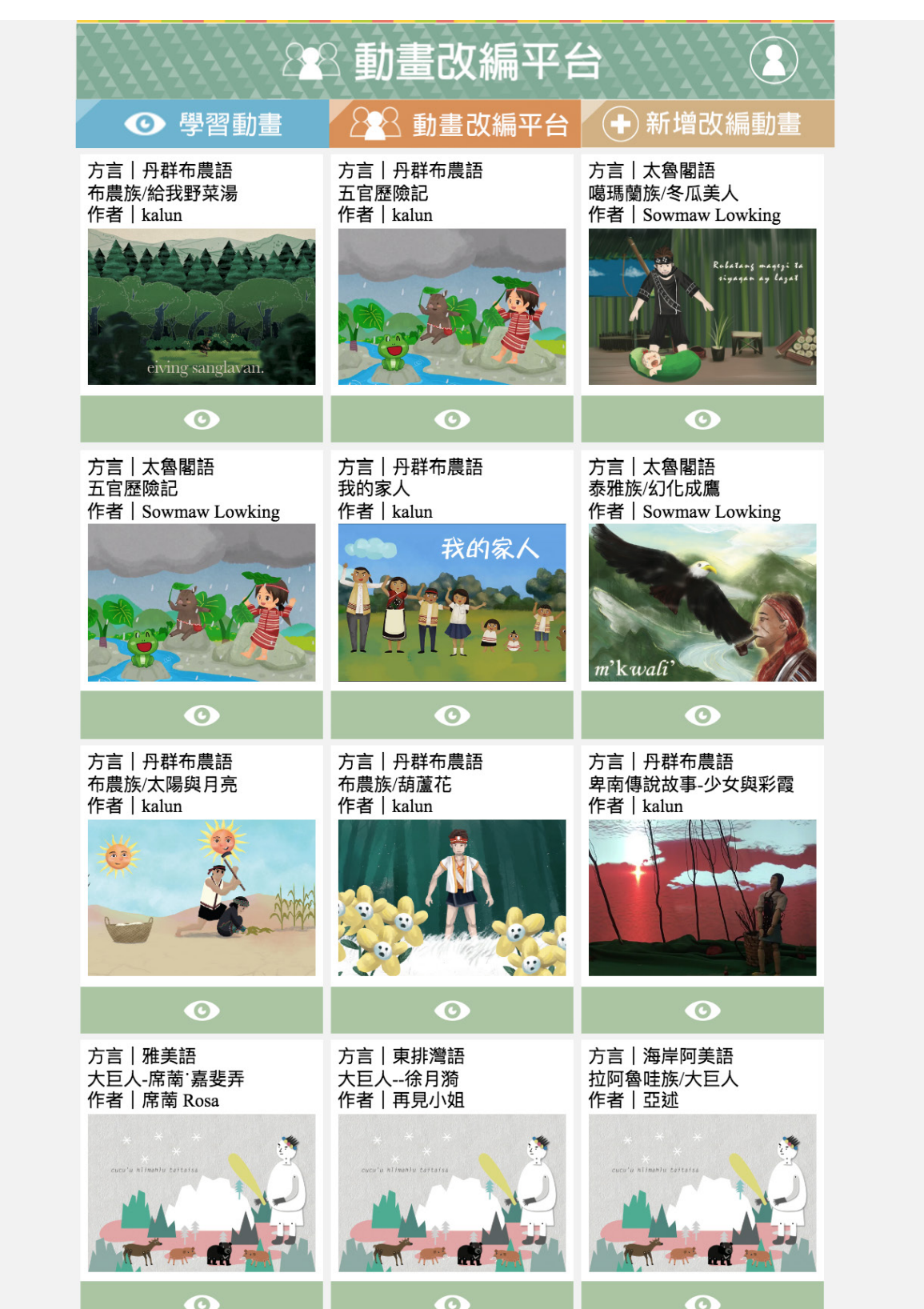

a. 動畫改編平台頁面

# 3. 動畫改編平台

新增改編動畫,跟前述的改編動畫的編輯方式一樣,這裡有別於前面的 是入口的部分,接下來帶大家來看看:

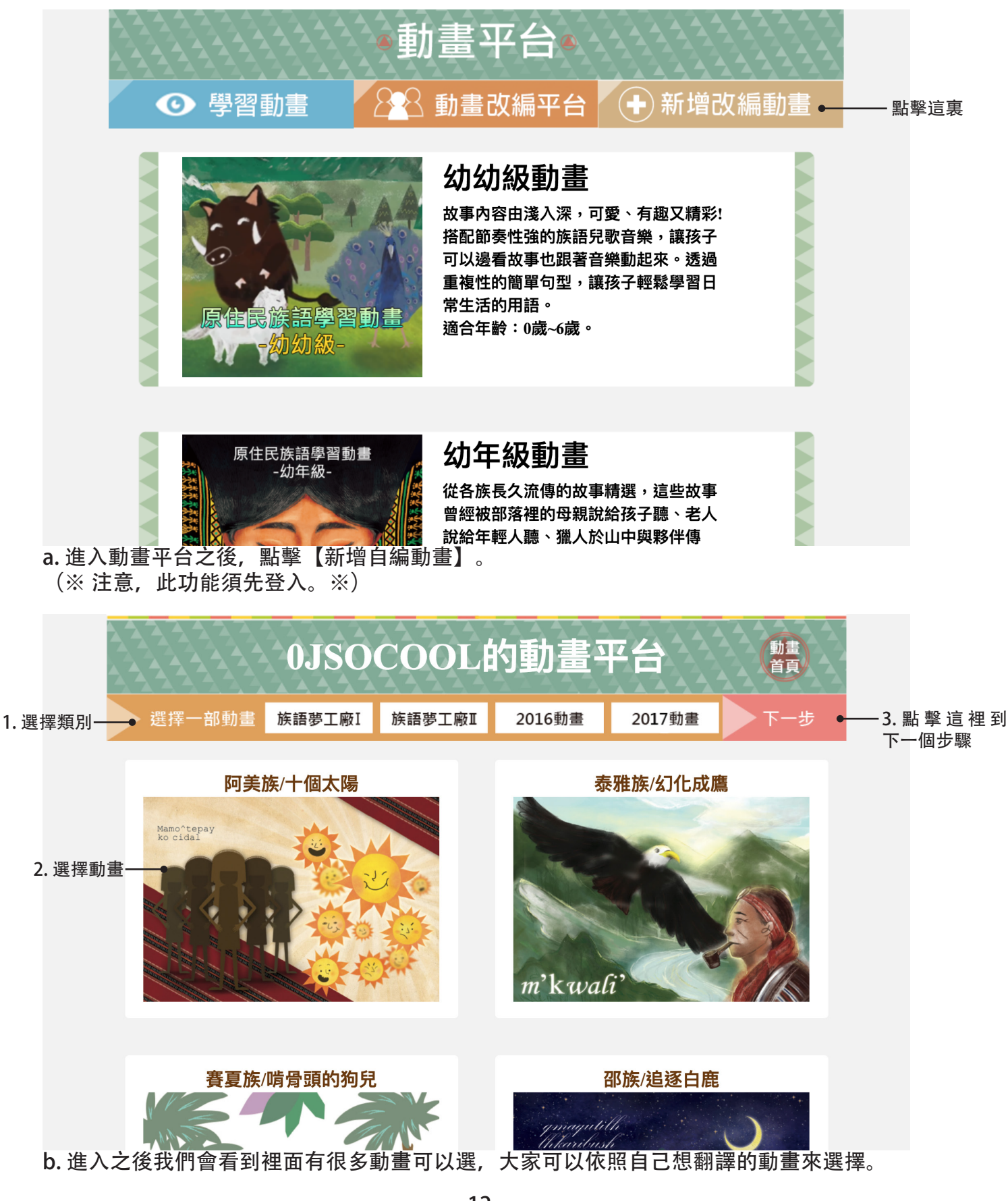

| 0JSO<br>gmagatille                                                                                                    | COOL的動畫平台 (體)              |
|----------------------------------------------------------------------------------------------------|----------------------------|
| th have been a second second sec | 標題: 邵族/追逐白鹿<br>方言: 南勢阿美語 ◆ |
| <sub>無音檔</sub> 族語:<br>中文:很早很早以前,邵族的祖夕                                                                                                    | 七打獵時                       |
| <sub>無音檔</sub> 族語:<br>中文:追逐一隻白色的鹿                                                                                                    |                            |
| <sub>無音檔</sub> 族語:<br>中文:來到日月潭                                                                                                    |                            |
| 無音檔 族語:<br>無音檔 中文:發現日月遭是個很漂亮也須                                                                                                    |                            |

c. 點擊下 と後就曾進入到編輯半台「喔!